## IAR Invest in Kids Checklist 2020

## Testing Window: March 11-April 24, 2020

| At Least One Week Before Testing                                                  | Reference                  |
|-----------------------------------------------------------------------------------|----------------------------|
| Window                                                                            |                            |
|                                                                                   |                            |
| Ensure your Pearson Access Next login                                             | Pearson Access Next Login  |
| works and that you are assigned to the                                            |                            |
| correct school/district.                                                          | Pearson Support            |
| Lipload additional usors (tost                                                    | Preason Support            |
| administrators) into Pearson Access Next                                          | resentation                |
|                                                                                   |                            |
| Upload Invest in Kids Students into Pearson                                       | Presentation               |
| Access Next using Student Creation Import.                                        |                            |
|                                                                                   |                            |
| Install Proctor Cache Software (if needed).                                       | Technology Presentation    |
| Enter Student Accommodations and     Accossibility Fostures (Orders can be placed | <u>Presentation</u>        |
| 2/26/20                                                                           |                            |
| _,,,,                                                                             |                            |
| Review Policies and Instructions for test                                         | Test Administration Manual |
| administration in this manual.                                                    |                            |
| Compete any required training with the                                            | Test Administration Manual |
| School Test Coordinator to review test                                            | Section 3.2                |
| security, administration, protocols and plans,                                    | lest Coordinator Manual    |
| and day of test activities. $\Box$ Complete recommended online training           | Test Administration Manual |
| modules or in-person training:                                                    | Section 3.2                |
| Introduction to Training-For All User                                             |                            |
| Roles                                                                             |                            |
| Pearson Access Next                                                               |                            |
| Student Readiness Resources for IAR                                               |                            |
| <ul> <li>Administration of Computer-Based</li> </ul>                              |                            |
| Testing for Test Administrators                                                   |                            |
| <ul> <li>Accessibility Features and</li> </ul>                                    |                            |
| Accommodations (if applicable)                                                    |                            |
| □ Review the Security Agreement. Sign and                                         | Test Administration Manual |
| submit it to the School Test Coordinator                                          | Section 3.4                |
|                                                                                   |                            |
|                                                                                   |                            |
|                                                                                   |                            |

| Beginning March 9, 2020                               |                            |
|-------------------------------------------------------|----------------------------|
| Prepare Test Sessions in Pearson Access               | Presentation               |
| Next.                                                 |                            |
| □ Add Students to a Session in Pearson                |                            |
| Access Next.                                          |                            |
| Anytime once testing window opens                     |                            |
| and sessions have been Prepared                       |                            |
| Start Test Sessions.                                  | Presentation               |
| 🗆 Unlock Units.                                       | Presentation               |
| One Day Before Testing                                |                            |
| Check for an accommodation indicator to               | Test Administration Manual |
| confirm accommodations for applicable                 | Section 3.3                |
| students.                                             |                            |
| Prepare the testing environment.                      | Test Administration Manual |
|                                                       | Section 3.5                |
| Day of Testing                                        | · · · · · ·                |
| □ Receive test materials from school Test             | Test Administration Manual |
| Coordinator and track receipt using                   | Section 4.2                |
| Computer-Based-Chain-of-Custody Form.                 |                            |
| □ Manage test sessions and review each                | Presentation               |
| student's status in Pearson Access Next               | Test Administration Manual |
| Check for an accommodation                            | Section 4.3                |
| Indicator                                             |                            |
| Confirm test sessions have been                       |                            |
| Commit test sessions have been     prepared           |                            |
| Start Test Sessions                                   |                            |
| Inlock the applicable unit                            |                            |
| <ul> <li>Lock the unit for absent students</li> </ul> |                            |
| Besume Students (As Needed)                           |                            |
| <ul> <li>Ensure students have submitted</li> </ul>    |                            |
| completed test units                                  |                            |
|                                                       |                            |
| Distribute test materials to students and             | Test Administration Manual |
| administer the IAR assessment according to            | Section 4.4                |
| directions in the manual and using the                |                            |
| appropriate administration script.                    |                            |
| Check for an accommodation indicator to               | Test Administration Manual |
| confirm accommodations for applicable                 | Section 3.3                |
| students                                              |                            |
| Help students log in to TestNAV                       | Test Administration Manual |
| http://il.testnav.com                                 | Section 4.5                |

| Monitor Testing Time.                                                                                                    | Test Administration Manual<br>Section 4.4                                                                 |
|----------------------------------------------------------------------------------------------------|----------------------------------------------------------------------------------------------------|
| <ul> <li>Supervise test administration and provide<br/>breaks (if applicable).</li> <li>Troubleshoot computer-based testing<br/>issues as needed.</li> </ul> | Test Administration Manual       Section 4.7 and 4.8       Test Administration Manual       Section 4.7.1 |
| <ul> <li>Return all testing materials to the School</li> <li>Test Coordinator</li> <li>After Testing</li> </ul>                                              | Test Administration Manual<br>Section 4.9.3                                                               |
| Ensure all materials have been retuned.                                                                                                    | Test Administration Manual<br>Section 5.2                                                                 |
| <ul> <li>Complete any documentation necessary for<br/>reporting any testing irregularity or security<br/>breach.</li> </ul>                                  | Test Administration Manual<br>Section 2.2.2                                                               |
| <ul> <li>Lock units and stop sessions in Pearson</li> <li>Access Next</li> </ul>                                                                             | Test Administration Manual<br>Section 5.3                                                                 |